# 応急給水拠点開設に関する オンライン申請手順

川崎市上下水道局 水道部 水道管理課

### 1. オンライン申請のページへアクセスする

上下水道局のトップページを開き、「災害対策」 をクリックします。

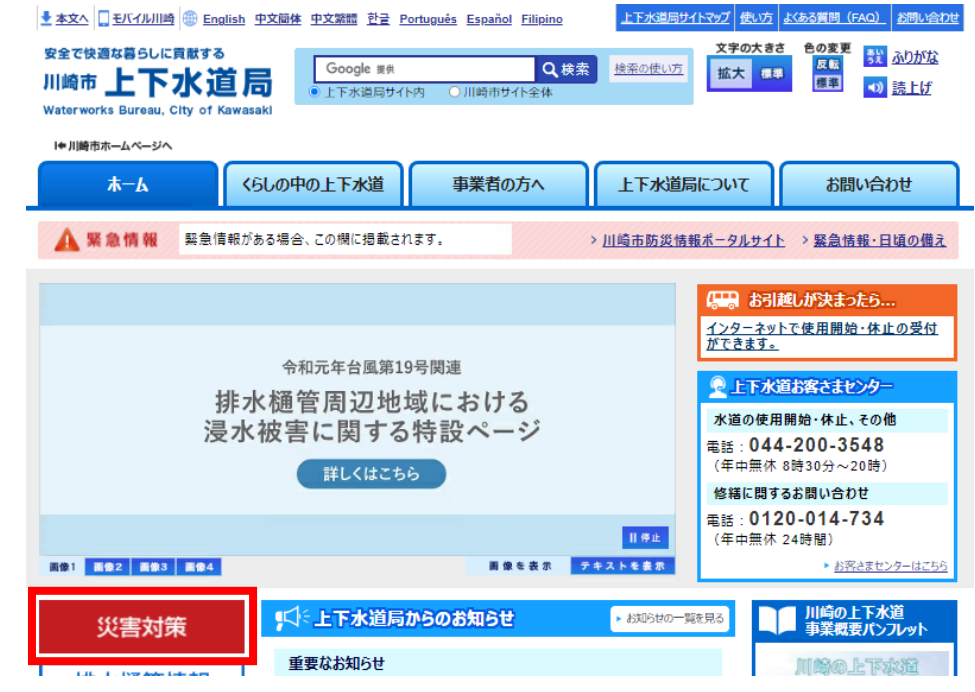

# 1. オンライン申請のページへアクセスする

「応急給水訓練の実施」をクリックします。

★文へ □ モバイル川崎 ⊕ English 中文簡体 中文繁麗 한글 Português Español Filipino

安全で快適な暮らしに貢献する

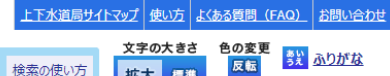

| in a | 「「「「トー」」は「日」                       | Google 提供                     | Q検索       | 検索の使い方 | 拡大 標準 | 反転 | 5× 5×25 - 5× |  |
|------|------------------------------------|-------------------------------|-----------|--------|-------|----|--------------|--|
|      | 同旦八기上                              | <ul> <li>上下水道局サイト内</li> </ul> | ○川崎市サイト全体 |        |       | 惊华 | ■ 読上げ        |  |
| w    | aterworks Bureau, City of Kawasaki |                               |           |        |       |    |              |  |
|      | ♥川崎市ホームページへ                        |                               |           |        |       |    |              |  |
| ſ    | ホーム くらしの                           | 中の上下水道                        | 事業者の方へ    | 上下水道局  | εοιιτ | お問 | い合わせ         |  |
| 玥    | 在位置: <u> -ップページ</u> > 災害対策         | Ī                             |           |        |       |    |              |  |
|      | 災害対策                               |                               |           |        | 上下水道局 |    |              |  |

| ▶ 水道事業体相互応援の取組 (2021年6月8日)        | * <u>ご注意</u>                     |
|-----------------------------------|----------------------------------|
| ▶ <u>災害時応急給水拠点</u> (2021年7月27日)   | * <u>お知らせ</u>                    |
| * 応急給水訓練の実施 2021年5月7日)            | ・ <u>くらしの中の上下水道</u><br>・東業者の方へ   |
| ▶ <b>災害FAQ(平常時版)</b> (2021年4月27日) | <u> 上下水道局について</u>                |
| * 飲料水備蓄のお願い (2021年4月6日)           | <ul> <li>上下水道お客さまセンター</li> </ul> |
|                                   | 災害対策                             |
|                                   | ■ 放射能関連のページ                      |
|                                   | ■ 広報紙 かわさきの上下水道                  |
|                                   | • 市民利用施設                         |

### 1. オンライン申請のページへアクセスする

ページ中段の見出し「訓練、応急給水拠点開設に関する 自主防災組織等の登録申込について」の「オンライン申請」 にて該当する様式をクリックします。

・応急給水拠点開設を新規届出する場合

「応急給水拠点開設に関する届出書(第1号様式)」

・既存の届出内容を変更する場合

「応急給水拠点開設に関する変更届(第2号様式)」

・既存の届出を取消しする場合

「応急給水拠点開設に関する辞退届(第3号様式)」

#### ▶ オンライン申請

・応急給水拠点開設に関する届出書(第1号様式) 外部リンク

こちらのフォームから電子申請をご利用される方は、必ず、次の利用規約及びプライバシー ポリシーを事前にご確認ください。 本サービスを利用された方は、本規約等に同意したものとみなします。

【<u>利用規約・プライバシーポリシー</u>】

#### ▶ オンライン申請

・応急給水拠点開設に関する変更届(第2号様式) のかりた こちらのフォームから電子申請をご利用される方は、必ず、次の利用規約及びプライバシー ポリシーを事前にご確認ください。 本サービスを利用された方は、本規約等に同意したものとみなします。 【利用規約・プライバシーポリシー】

#### ▶ オンライン申請

\* 応急給水拠点開設に関する辞退届(第3号様式) スキシのフォームから電子申請をご利用される方は、必ず、次の利用規約及びプライバシーポリシーを事前にご確認ください。 本サービスを利用された方は、本規約等に同意したものとみなします。 【利用規約・プライバシーポリシー】

受信可能なメールアドレスを入力し、 「送信」ボタンをクリックします。入力い ただいたメールアドレス宛てにメールが 送信されると、メール送信完了画面が 表示されます。

| 📝 入力フォーム - メール認証                                                                                                    |           |
|----------------------------------------------------------------------------------------------------|-----------|
| 1 גא                                                                                                    | 2 メール送信完了 |
| このフォームでは回答の際にメール認証をお願いしております。<br>お客様が受信可能なメールアドレスを入力して送信ボタンを押してください。<br>その後、ご入力いただいたメールアドレス宛にメールをお送りしますので、<br>メール内に記載されたURLにアクセスすることで回答を始めることができます。 |           |
| メールアドレス <u>必須</u>                                                                                                    | 07 120    |
| →送信                                                                                                    |           |
|                                                                                                    |           |
| 📝 入力フォーム - メール認証                                                                                                    |           |
| ◇ 入力                                                                                                    | 2 メール送信完了 |
| メール送信完了                                                                                                    |           |
| メール送信が完了しました。<br>まだ、お手続きは完了しておりません。<br>送信されたメールをご確認いただき、メール本文のご案内にしたがって手続きを続行してください                                                                 | ١٥        |

「フォームURLのご案内」メールを開き、 文面のURLのリンクをクリックします。

※メールが届かない場合、入力したメー ルアドレスが誤っている又はメールのドメ イン設定により受信できない可能性があ ります。正しいメールアドレスを入力し直 すか、メールのドメイン設定を確認してく ださい。

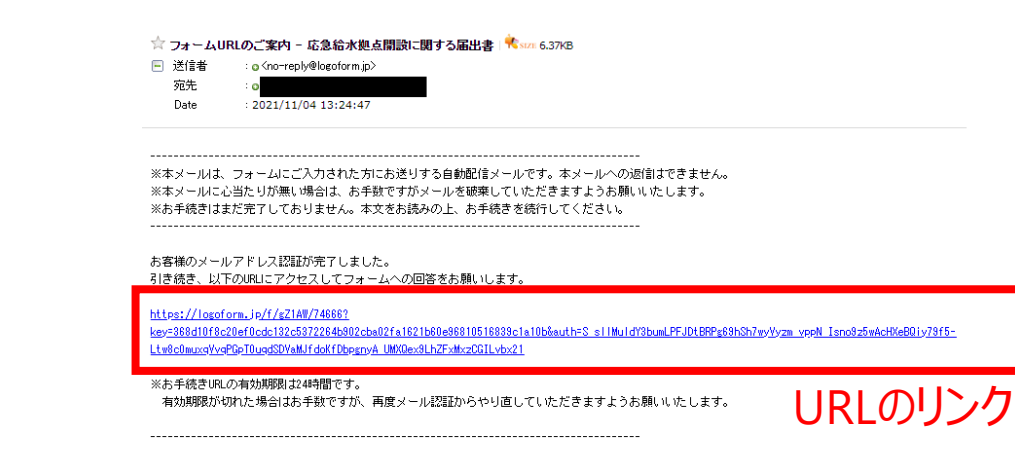

はじめに、手続きの注意事項と事前準備の 情報等を記載しています。(記載内容は3 ページで選択した様式によって異なります) 一読いただき、[次の画面へ進む]をクリックし ます。

| 1 入力1                                                                                                    | — 2 入力2 ——                                                                                                    | 3 入力3                                                                                          |                                                                                      | 5 入力5                                                          | 6 確認 ——                                    | 7 完了                          |  |  |
|----------------------------------------------------------------------------------------------------|----------------------------------------------------------------------------------------------------|------------------------------------------------------------------------------------------------|--------------------------------------------------------------------------------------|----------------------------------------------------------------|--------------------------------------------|-------------------------------|--|--|
| はじめに<br>・フォームに入力い<br>・受付完了後、メー<br>・鍵(暗証番号)の<br>可等で撮影し、画像<br>・開設できるのは災<br>上の応急給水拠点は<br>・災害対策用貯水槽<br>ます。)<br>・不明点がありまし | ただき、応急給水拠点限<br>ル認証で入力いただいた<br>管理者となる方について<br>として保存してください<br>言対策用貯水槽を備え<br>開設できません。<br>における拠点の鍵の貸与<br>たら、上下水道局水道管 | 11設に関する届出書を受<br>Eメールアドレスへ受付<br>に、身分を証明する書<br>い。<br>広急給水拠点、配水池<br>写は2本までとなります<br>管理課(電話:044-200 | 付いたします。<br>完了メールをお送りいた<br>類をアップロードいたた<br>・配水塔を利用した応急<br>(事情により鍵の貸与か<br>3150)までお問い合わせ | します。<br>きます。身分を証明する。<br>総水拠点及び東京都長沢)<br>*3本以上必要な場合、1日<br>たださい。 | 書類をスマートフォン<br>争水場応急給水施設とれ<br>自主防災組織に 1 本まで | ・デジタルカメ<br>なります。管路<br>での貸与となり |  |  |
|                                                                                                    |                                                                                                    | →次の画面へ                                                                                         | ● 入力内容を                                                                              | 一時保存する                                                         |                                            |                               |  |  |

メール認証で使用したメールアドレスが表示 されることを確認し、[次の画面へ進む]をク リックします。異なるメールアドレスを使用した い場合は、4ページのメール認証からやり直 してください。

| 📝 入力フォーム                           | 4            |           |                     |                               |         |          |
|------------------------------------|--------------|-----------|---------------------|-------------------------------|---------|----------|
| 🗸 入力1 ———                          | 2入力2         | 3 入力3     | 4 入力4               | ⑤ 入力5                         | 6 確認 —— |          |
| メール認証で入<br>メールアドレス<br>メールアドレス (2月) | 、カいただいたメー    | ルアドレスを確認し |                     | <b>美不可)</b><br>(確認) <b>必須</b> |         |          |
|                                    | <del>(</del> | つ前の画面に戻る  | 26/128<br>→ 次の画面へ進む | 入力内容を一時保存する                   | à       | 26 / 128 |

応急給水拠点開設に関する届出書(第1号様式)⇒8ページへ 応急給水拠点開設に関する変更届(第2号様式)⇒13ページへ 応急給水拠点開設に関する辞退届(第3号様式)⇒18ページへ

届出に際して、遵守いただく事項があります。 リンクをクリックし、内容を確認した上で「次 の画面へ進む」をクリックします。

| ┏ 入力フォーム                                                                                                    |       |          |          |             |         |  |  |  |  |
|----------------------------------------------------------------------------------------------------|-------|----------|----------|-------------|---------|--|--|--|--|
| ✓ 入力1                                                                                                    | ◇ 入力2 | 3 入力3    | 4 入力4 —— | 5 入力5       | 6 確認 —— |  |  |  |  |
| 届出に際して、「自主防災組織等による応急給水拠点の開設に関する遵守事項等」の記載事項を遵守いただくものとしま<br>す。以下リンクをクリックし記載事項を確認してください。<br>※自主防災組織等とは自主防災組織及び激戦所運営会議をいいます。<br>リンク「自主防災組織等による応急給水拠点の開設に関する遵守事項等」を開く |       |          |          |             |         |  |  |  |  |
|                                                                                                    | ← 1   | つ前の画面に戻る | →次の画面へ進む | 入力内容を一時保存する |         |  |  |  |  |

届出者の情報、開設する応急給水拠点の 場所、開設を行う自主防災組織又は避難 所運営会議の名称、代表者の情報を入力し、 「次の画面へ進む」をクリックします。

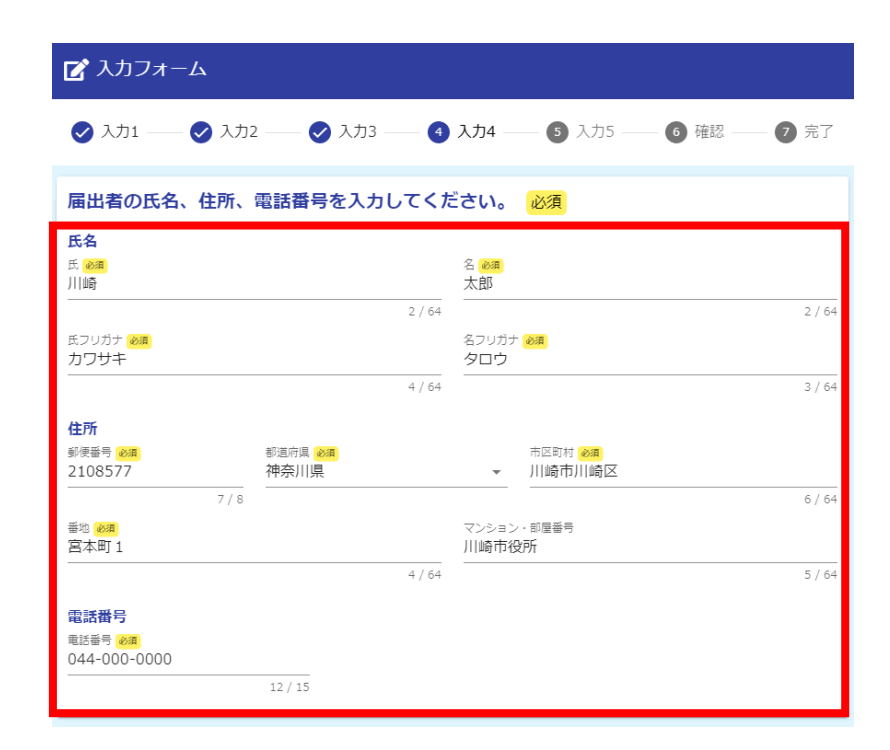

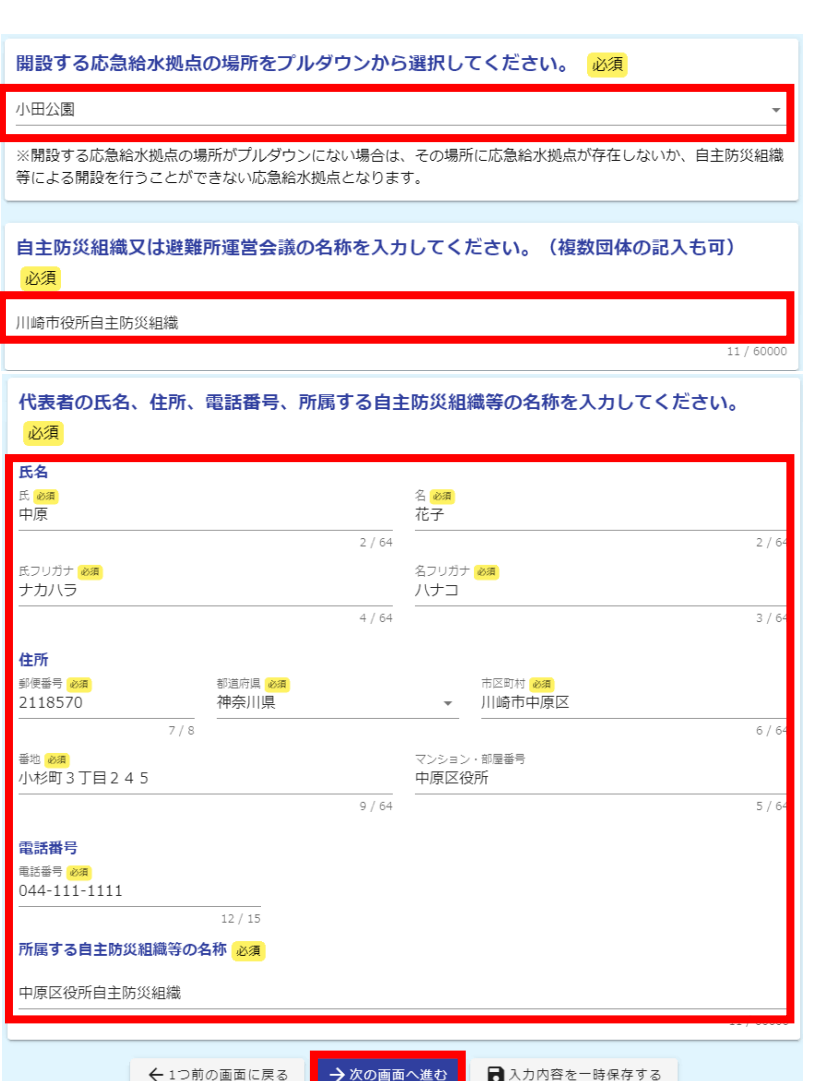

運転免許証

鍵(暗証番号)の管理者の氏名、住所、電話番号、所属する自主防災組織等の名称を入力し てください。また身分を証明する書類をアップロードしてください。(2人目) 必須

鍵(暗証番号)の管理者数と各管理者の情 報を入力、身分を証明する書類をアップロード

### し、「確認画面へ進む]をクリックします。

| 😰 入力フォーム                                                                                                    |                                              |              | 氏名                                   |                             | 2 <b>03</b>           |          |
|----------------------------------------------------------------------------------------------------|----------------------------------------------|--------------|--------------------------------------|-----------------------------|-----------------------|----------|
|                                                                                                    |                                              |              | 川崎                                   |                             | 太郎                    |          |
| 🔗 入力1 —— 🔗 入力2 —— 🔗 入力3 —— 🦿                                                                                                    | 入力4 —— 5 入力5 —— 🌀 確認 —— 7 完                  | 7            |                                      | 2 / 64                      |                       | 2 / 64   |
|                                                                                                    |                                              |              | 氏フリガナ 必須                             |                             | 名フリガナ <mark>必須</mark> |          |
| 鍵(暗証番号)の管理者数を入力してくださ                                                                                                    | い。必須                                         |              |                                      | 4 / 64                      |                       | 3 / 64   |
|                                                                                                    |                                              |              |                                      |                             |                       |          |
| 2                                                                                                    |                                              | 名            | 住所                                   | 201102 (7011FH (10.000)     |                       |          |
|                                                                                                    |                                              |              | 2108577                              | 神奈川県                        | ▼ 川崎市川崎区              |          |
|                                                                                                    |                                              |              | 7 / 8                                |                             |                       | 6 / 64   |
| 鍵(暗証番号)の管理者の氏名、住所、電話<br>てください。また身分を証明する書類をアッ                                                                                                    | 番号、所属する自主防災組織等の名称を入力!<br>プロードしてください。(1人目) 必須 | ,            | <sup>香地</sup> <del>必須</del><br>宮本町 1 |                             | マンション・部屋番号<br>川崎市役所   |          |
| FZ                                                                                                    |                                              |              |                                      | 4 / 64                      |                       | 5 / 64   |
| 氏必須                                                                                                    | 名後週                                          |              | 電話番号                                 |                             |                       |          |
| 中原                                                                                                    | 花子                                           | _            | 電話番号 必須                              |                             |                       |          |
| 2 / 64                                                                                                    | 2 /                                          | 64           | 044-000-000                          |                             |                       |          |
| 氏フリカナ 必須<br>ナカハラ                                                                                                    | 名フリカナ 20月<br>八ナコ                             |              | ボロオス自主時の知識等の                         |                             |                       |          |
| 4 / 64                                                                                                    | 3 /                                          | <br>64       | 川島する日王町灰和町寺の名                        |                             |                       |          |
| 住所                                                                                                    |                                              |              | 川崎市役所自主防災組織                          |                             |                       |          |
| 新進府県  新進府県  新進府 新進府 新進府 新進府 新進府 新進府 新進府 新進府 新進府 新進府 | 市区町村 <mark>⊗須</mark><br>▼ 川崎市中原区             |              | その他を選択した場合は書類                        | 顔の名称を入力してください。              | 必須                    | 11/60000 |
| 7/8                                                                                                    | 6 /                                          |              | マイナンバーカード                            |                             |                       |          |
| ●地 後周<br>山村4回27日245                                                                                                    | マンション・部屋番号                                   | アップロートした画像が  |                                      |                             |                       |          |
| 1,15,20,15,1 E 2 4 5                                                                                                    |                                              | 緑枠付近に表示されます。 | 身分を証明する書類をアップ                        | プロードしてください。 <mark>必須</mark> |                       |          |
|                                                                                                    |                                              |              | 🖸 マイナンバーカード.jp                       | g (18.2 kB)                 |                       | ×        |
|                                                                                                    |                                              |              |                                      |                             |                       |          |
| 044-111-1111                                                                                                    |                                              | カメラマークのある青枠  |                                      |                             |                       |          |
| 所属する自主防災組織等の名称 必須                                                                                                    |                                              | 付近を加い力し、必要   | マイ                                   | +`,/                        | (ニーカー                 | - ト      |
| 山原区役所自主防災組織                                                                                                    |                                              |              |                                      | 1 11                        |                       | 1        |
|                                                                                                    | 11 / 60                                      | □ な画像を選択しパッノ |                                      |                             |                       |          |
| 身分を証明する書類 必須                                                                                                    |                                              | ロードします。      | ← 1つ前                                | の画面に戻る → 確認画面               | 面へ進む 3入力内容を一時         | 保存する     |
| ● 運転免許証 (写し) ─ 旅券 (写し) ─ 健康係                                                                                                    | 呆険の被保険者証(写し) ○ その他                           |              |                                      |                             |                       |          |
| 身分を証明する書類をアップロードしてください。 必須                                                                                                    | l                                            |              |                                      |                             |                       |          |
| ◎ 運転免許証.ipa (32.5 kB)                                                                                                    |                                              |              |                                      |                             |                       |          |

### 入力内容を確認し、[送信]をクリックします。

| 🕑 入力フォー                  | А                                                                       |
|--------------------------|-------------------------------------------------------------------------|
| 🔗 入力1 ——                 | 🔮 入力2 —— 🔮 入力3 —— 🔮 入力4 —— 🥩 入力5 —— 🗿 確認 —— 😰 完了                        |
| 入力内容確認                   |                                                                         |
|                          |                                                                         |
| はじめに                     |                                                                         |
| メール認証で、                  | 入力いただいたメールアドレスを確認してください。(編集不可)                                          |
| メールアドレス                  |                                                                         |
| 届出に際して、<br>事項を遵守い;<br>い。 | 、「自主防災組織等による応急給水拠点の開設に関する遵守事項等」の記載<br>ただくものとします。以下リンクをクリックし記載事項を確認してくださ |
| 届出者の氏名、                  | 、住所、電話番号を入力してください。                                                      |
| 氏名                       | 川崎 太郎                                                                   |
| 氏名フリガナ                   | カワサキ タロウ                                                                |
| 住所                       | 〒2108577 神奈川県 川崎市川崎区 宮本町1 川崎市役所                                         |
| 電話番号                     | 044-000-0000                                                            |
| 開設する応急                   | 給水拠点の場所をプルダウンから選択してください。                                                |
| 小田公園                     |                                                                         |
| 自主防災組織                   | 又は避難所運営会議の名称を入力してください。(複数団体の記入も可)                                       |
| 川崎市役所自主防                 | 災組織                                                                     |
| 代表者の氏名、                  | . 住所、電話番号、所属する自主防災組織等の名称を入力してください。                                      |
| 氏名                       | 中原 花子                                                                   |
| 氏名フリガナ                   | ナカハラ ハナコ                                                                |
| 住所                       | 〒2118570 神奈川県 川崎市中原区 小杉町3丁目245 中原区役所                                    |
| 電話番号                     | 044-111-1111                                                            |
| 所属する自主防<br>災組織等の名称       | 中原区役所自主防災組織                                                             |

#### 鍵(暗証番号)の管理者数を入力してください。

| 24名。24名。24名。24名。24名。2433。2433。2433。2433。                                                                                                    | の自理有数を入力してへたさい。                                                                                                    |
|----------------------------------------------------------------------------------------------------|----------------------------------------------------------------------------------------------------|
| 鍵(暗証番号)<br>してください。                                                                                                    | の管理者の氏名、住所、電話番号、所属する自主防災組織等の名称を入力<br>また身分を証明する書類をアップロードしてください。(1人目)                                                                                                    |
| 氏名                                                                                                    | 中原 花子                                                                                                    |
| 氏名フリガナ                                                                                                    | ナカハラ ハナコ                                                                                                    |
| 住所                                                                                                    | 〒2118570 神奈川県 川崎市中原区 小杉町3丁目245 中原区役所                                                                                                    |
| 電話番号                                                                                                    | 044-111-1111                                                                                                    |
| 所属する自主防<br>災組織等の名称                                                                                                    | 中原区役所自主防災組織                                                                                                    |
| 身分を証明する                                                                                                    | 運転免許証 (写し)                                                                                                    |
| 書類                                                                                                    |                                                                                                    |
| 書類<br>身分を証明する<br>書類をアップロ<br>ードしてください。                                                                                                    | 運転免許証                                                                                                    |
| <ul> <li>普頭</li> <li>身分を証明する</li> <li>書類をアップロードしてください。</li> <li>鍵(暗証番号)</li> <li>してください。</li> </ul>                                         |                                                                                                    |
| <ul> <li>書類</li> <li>身分を証明する</li> <li>言類をアップロードしてください。</li> <li>鍵(暗証番号)</li> <li>してください。</li> <li>氏名</li> </ul>                             | で<br>で<br>で<br>で<br>で<br>で<br>で<br>で<br>で                                                                                                    |
| <ul> <li>書類</li> <li>身分を証明する</li> <li>書類をアップロードしてください。</li> <li>鍵(暗証番号)</li> <li>してください。</li> <li>氏名</li> <li>氏名</li> <li>氏名フリガナ</li> </ul> | ででは、<br>ででの<br>ででの<br>ででの<br>ででの<br>ででの<br>ででの<br>での<br>ででの<br>での                                                                                                    |
| <ul> <li>書類</li> <li>自分を証明する</li> <li>言類をアップローマン</li> <li>鍵(暗証番号)</li> <li>してください。</li> <li>氏名</li> <li>氏名フリカナ</li> <li>住所</li> </ul>       | 定<br>転<br>定<br>転<br>た<br>の<br>管<br>理<br>素<br>の<br>た<br>男<br>か<br>た<br>ま<br>た<br>男<br>か<br>を<br>証<br>開<br>ま<br>た<br>男<br>か<br>を<br>証<br>開<br>長<br>の<br>名<br>、<br>住<br>所、電<br>話<br>番<br>号<br>、<br>所属する自主防災組織等の名称を入力<br>また<br>身<br>か<br>を<br>証明する<br>言<br>類をアップロードしてくだ<br>さい。(2 人目)<br>川崎 太郎<br>カ<br>フ<br>ザ<br>チ<br>タ<br>つ<br>ウ<br>サ<br>マ<br>フ<br>ヴ<br>ギ<br>キ<br>の<br>ち<br>の<br>ち<br>た<br>、<br>、<br>、<br>、<br>、<br>、<br>、<br>、<br>、<br>、<br>、<br>、<br>、 |

- 所属する自主防 川崎市役所自主防災組織 災組織等の名称
- 身分を証明する その他 書類

その他を選択し マイナンバーカード た場合は書類の 名称を入力して ください。

身分を証明する 書類をアップロ ードしてくださ い。

マイナンバーカード

← 最初に戻る ← 1つ前の画面に戻る → 送信

送信完了画面が表示されます。メール認証 で使用したメールアドレスへ送信された受付 完了メールを確認してください。[入力内容を 印刷する]をクリックし、入力内容を印刷でき ます。

応急給水拠点開設に関する届出書(第1 号様式)のオンライン申請の手順は完了と なります。

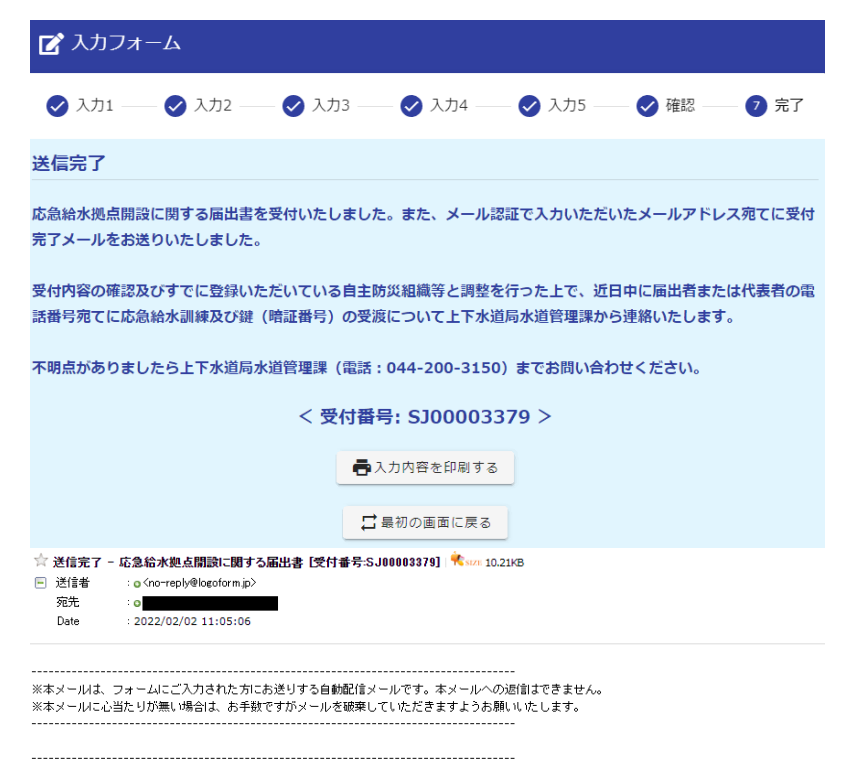

応急給水拠点開闢が関する届出書を受付いたしました。また、メール認証で入力いただいたメールアドレス宛でに受付完了メールをお送りいたしました。

受付内容の確認及びすでに登録いただいている自主防災組織等と調整を行った上で、近日中に届出者または代表者の電話番号宛てに応急給水訓練及び鍵 (暗証番号)の受測について上下水道局水道管理課から連絡いたします。

不明点がありましたら上下水道局水道管理課(電話:044-200-3150)までお問い合わせください。

フォーム名: 応急給水拠点開設に関する届出書

受付番号: SJ00003379

届出者の情報、開設する応急給水拠点 の名称、開設を行う自主防災組織又は 避難所運営会議の名称を入力し、「次の 画面へ進む」をクリックします。

| 🗹 入力フォーム                        |             |                     |                                                |         |          |
|---------------------------------|-------------|---------------------|------------------------------------------------|---------|----------|
| 🔮 λ.カ1 ——— 🌏 λ.カ2 ——— 🗿 🤅       | 入力3 ——      | 4                   | 入力4 ———                                        | 5 確認 —— | — 6 完了   |
| 届出者の氏名、住所、電話番号を入力し              | してくだ        | さい。                 | 必須                                             |         |          |
| 氏名                              |             |                     |                                                |         |          |
| 氏 @)]                           |             | 名 🜌<br>太郎           |                                                |         |          |
|                                 | 2 / 64      |                     |                                                |         | 2 / 64   |
| 氏フリガナ <u>砂須</u><br>カ <b>ロサナ</b> |             | 名フリガナ<br><b>クロウ</b> | 必須                                             |         |          |
|                                 | 4 / 64      | <u> </u>            |                                                |         | 3 / 64   |
| 住所                              |             |                     |                                                |         |          |
| 新使番号 必須 都道府県 必須                 |             |                     | 市区町村 必須                                        |         |          |
| <u>2108577</u><br>7/8<br>神奈川県   |             | •                   | 川崎市川崎区<br>———————————————————————————————————— |         | 6/64     |
| () 5                            |             | マンション               | · · 部屋番号                                       |         | 07.04    |
| 宫本町1                            |             | 川崎市谷                | 这所                                             |         |          |
|                                 | 4 / 64      |                     |                                                |         | 5 / 64   |
| 電話番号                            |             |                     |                                                |         |          |
| 電話番号 必須<br>044-000-0000         |             |                     |                                                |         |          |
| 12 / 15                         |             |                     |                                                |         |          |
|                                 |             |                     |                                                |         |          |
| 開設する応急給水拠点の場所をプルダワ              | <b>ウンから</b> | 選択し                 | てください。                                         | 必須      |          |
| 小田公園                            |             |                     |                                                |         |          |
|                                 |             |                     |                                                |         |          |
|                                 |             |                     |                                                |         |          |
| 自主防災組織又は避難所運営会議の名利              | 赤を入力        | υτκ                 | ださい。 (裕                                        | 数団体の記入  | も可)      |
| 必須                              |             |                     |                                                |         |          |
| 山峽古仍記白十时巛/40件                   |             |                     |                                                |         |          |
| 川呵山277日主防災組織                    |             |                     |                                                |         | 11/60000 |
|                                 |             |                     |                                                |         |          |
| ← 1つ前の画面に戻る                     | ▶ 次の画面^     | ∖進む                 | 入力内容を                                          | と一時保存する |          |

変更する項目にチェックを入れます。

・「代表者に関する項目」のみチェックを入 れた場合

代表者の情報を入力し「確認画面へ進む」をクリックします。16ページへ進みます。

・「鍵(暗証番号)の管理者に関する項目」のみチェックを入れた場合
 1 「ページーンサオー

15ページへ進みます。

・「代表者に関する項目」「鍵(暗証番 号)の管理者に関する項目」両方にチェッ クを入れた場合

代表者の情報を入力します。1 5ページ へ進みます。

| 📝 入力フォーム   |                                      |             |              |       |      |  |  |  |  |
|------------|--------------------------------------|-------------|--------------|-------|------|--|--|--|--|
| ✓ 入力1      | ✓ 入力2                                |             | 4 入力4        | 5 確認  | 6 完了 |  |  |  |  |
| 変更する項目に    | 変更する項目にチェックを入れてください。 <mark>必須</mark> |             |              |       |      |  |  |  |  |
| □ 代表者に関する] | 頁目                                   |             |              |       |      |  |  |  |  |
| □ 鍵(暗証番号)( | □ 鍵(暗証番号)の管理者に関する項目                  |             |              |       |      |  |  |  |  |
|            |                                      |             |              |       |      |  |  |  |  |
|            | ← 1つ前のi                              | 画面に戻る → 確認画 | 面へ進む 入力内容を一日 | 時保存する |      |  |  |  |  |

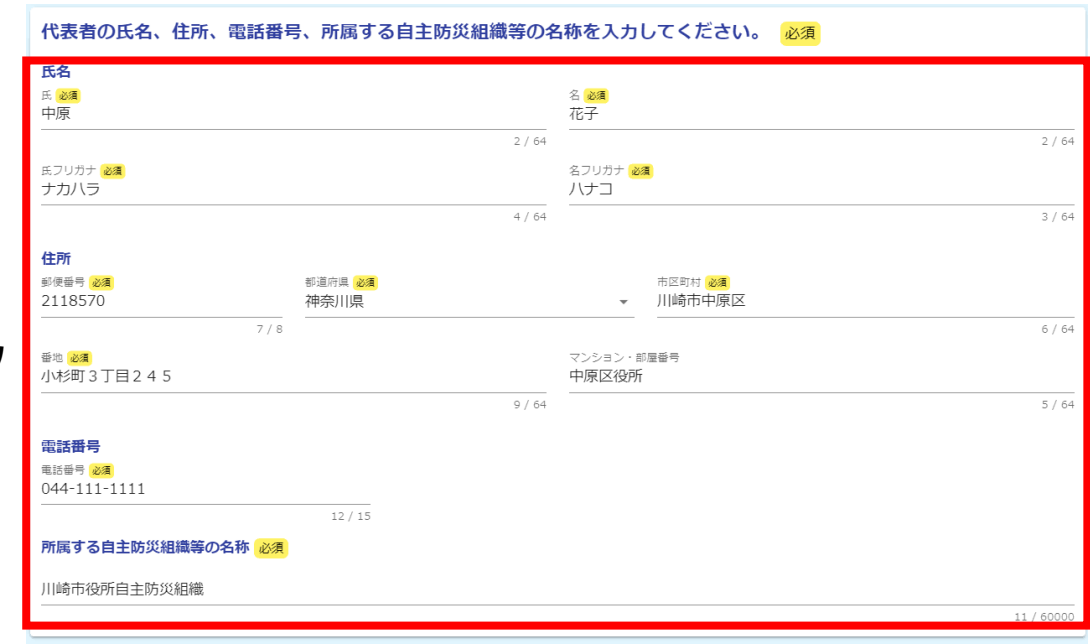

**氏名** 氏 💩 川崎

氏フリガナ 必須

鍵(暗証番号)の管理者の氏名、住所、電話番号、所属する自主防災組織等の名称を入力してください。また身分を証明する書類をアップロードしてください。(2人目) 必須

2/64 太郎

名フリガナ 必須

鍵(暗証番号)の管理者数と各管理者の 情報を入力、身分を証明する書類をアップ ロードし、「確認画面へ進む]をクリックします。

|                          |                          |                                        |                    | カワサキ           |                         | 900             |                   |              |
|--------------------------|--------------------------|----------------------------------------|--------------------|----------------|-------------------------|-----------------|-------------------|--------------|
|                          |                          |                                        |                    |                |                         | 4 / 64          |                   | 3 / 64       |
| 鍵(暗証番号)の管語               | 理者の氏名、住所、『<br>みを証明するま物を「 | 電話番号、所属する自主防災組織等の<br>アップロードしてください (11日 | )名称を入力し<br>3) ※(7) |                | 住所                      | 新港市目 2000       | 市区町村(20月          |              |
|                          | 力を証明する言規で、               |                                        | 17 心泪              |                | 2108577                 | 神奈川県            | ▼ 川崎市川崎区          |              |
| 氏後周                      |                          | 名》2月                                   |                    |                | 7                       | /8              |                   | 6 / 64       |
| 中原                       |                          | 花子                                     |                    |                | □□ 20月<br>宮本町1          |                 |                   |              |
| 氏フリガナ 必須                 |                          | 27.64 名フリガナ 必須                         | 2 / 64             |                |                         | 4 / 64          |                   | 5 / 64       |
| ナカハラ                     |                          | ハナコ                                    |                    |                | 電話番号                    |                 |                   |              |
|                          |                          | 4 / 64                                 | 3 / 64             |                | 電話番号 必須<br>044-000-0000 |                 |                   |              |
| 住所                       |                          | + 77 Mat                               |                    |                |                         | 12/15           |                   |              |
| 到供留亏 00項<br>2118570      | 神奈川県                     | ■匹司利 100萬                              |                    |                | 所属する自主防災組織等             | 等の名称 必須         |                   |              |
| 7 / :                    | 8                        |                                        | 6 / 64             |                | 川崎市役所自主防災組織             | ÷.              |                   |              |
| <sup>垂地</sup>            |                          | マンション・部屋垂号<br>中原区役所                    |                    |                | 身分を証明する書類 必             | <b>A</b>        |                   | 11 / 60000   |
|                          |                          | 9 / 64                                 | 5 / 64             |                | ○ 運転免許証 (写())           | ○ 旅業 (写し) ○ 健康  | 実験の被保険者証(写し) 🧿 その | offt         |
| 電話番号                     |                          |                                        |                    |                | その他を選択した場合が             | +書類の名称を入力してください |                   |              |
| 电动量号 20篇<br>044-111-1111 |                          |                                        |                    |                | その地を選択した場合に             | は苦烈の石砂を入力してくたとい | o <u>4</u> 2/34   |              |
|                          | 12 / 15                  |                                        |                    |                | マイナンバーカード               |                 |                   | 0./ 60000    |
| 所属する自主防災組織等の             | D名称 必須                   |                                        |                    | カメラフークのちて書枕付近  | 身分を証明する書類をプ             | Pップロードしてください。 🕹 | ŧ,                | 97 00000     |
| 中原区役所自主防災組織              |                          |                                        |                    | カメノマークののる肖杆内近  | マイナンバーカート               | š.jpg (18.2 kB) |                   | ×            |
| 身分を証明する書類をア              | ップロードしてください。             | 必須                                     | ,                  | ・をクリックし、必要な画像を | -                       |                 |                   |              |
| 運転免許証.jpg (32.           | 5 kB)                    |                                        | ×                  | ■選択しアップロードします。 | 71                      | <h></h>         | " <u> </u> +¬     | . 1."        |
|                          | · · · · · · · · · · ·    | · _ ·                                  | _                  |                | X-I                     | ) //            | <u></u>           |              |
| <u>`</u> ;=              | ゚ホニィ                     | マーミケーミス                                |                    |                |                         |                 |                   |              |
| 「里                       | 甲方「                      | ┿┙╔┿╴╔╟                                | -                  | アップロードした画像が    | (旧)鍵(暗証番号)(             | の管理者氏名(管理者の変更があ | った場合入力してください)     |              |
|                          | エムノ                      |                                        | -                  | 緑枠付近に表示されます。   | <b>E</b> .2             |                 |                   |              |
|                          |                          |                                        |                    |                | 氏                       |                 | 名                 |              |
| (旧)鍵(暗証番号)の              | の管理者氏名(管理者の変             | 更があった場合入力してください)                       |                    |                | 名前                      | 5 / A.          |                   | 2/64         |
| 氏名                       |                          |                                        |                    | 管理者の変更があった場合   | 氏フリガナ                   | 270             | 名フリガナ             | 2704         |
| E.                       |                          | 名<br>                                  |                    |                | 277T                    |                 | サブロウ<br>          |              |
| 多咩                       |                          | 2/64                                   | 2 / 64             | には旧官理石の氏名を人刀   |                         | 4 / 6           | +                 | 4 / 64       |
| 氏フリガナ                    |                          | 名フリガナ                                  | - / -              | します。           | <del>(</del>            | 1つ前の画面に戻る → 確認画 | 両へ進む 入力内容を一時保存    | 1 <b>7</b> 3 |
| 97<br>                   |                          | <u>ジロウ</u>                             | 2.10               |                |                         |                 |                   |              |
|                          |                          | 2 / 07                                 | 3 / 64             |                |                         |                 |                   |              |

### 入力内容を確認し、[送信]をクリックします。

| 📝 入力フォー                                                                                                    | А                                                                                                    |
|----------------------------------------------------------------------------------------------------|----------------------------------------------------------------------------------------------------|
| 🗸 入力1                                                                                                    | - 🥏 入力2                                                                                                    |
| 入力内容確認                                                                                                    |                                                                                                    |
| はじめに                                                                                                    |                                                                                                    |
| メール認証に                                                                                                    | て入力いただいたメールアドレスを確認してください。(編集不可)                                                                                                    |
| メールアドレス                                                                                                    |                                                                                                    |
| 届出者の氏名、                                                                                                    | 住所、電話番号を入力してください。                                                                                                    |
| 氏名                                                                                                    | 川崎 太郎                                                                                                    |
| 氏名フリガナ                                                                                                    | カワサキ タロウ                                                                                                    |
| 住所                                                                                                    | 〒2108577 神奈川県 川崎市川崎区 宮本町1 川崎市役所                                                                                                    |
| 電話番号                                                                                                    | 044-000-0000                                                                                                    |
| 開設する応急線                                                                                                    | <b>給水拠点の場所をプルダウンから選択してください。</b>                                                                                                    |
| 小田公園                                                                                                    |                                                                                                    |
| 自主防災組織                                                                                                    | マけ避難所通覚会議の名称を入力してください。 (複数団体の記入ち可)                                                                                                    |
|                                                                                                    | (1822年)が定日 安成の日前をバガリ てくんこくが。 (1895日中の昭八日月)                                                                                                    |
| 川崎市役所自主防                                                                                                    |                                                                                                    |
| 川崎市役所自主防<br>変更する項目(                                                                                              | (派型無)が定日 至前の日 4 日 2 パラ 5 C ( ) こ C ( ) こ C ( ) こ 5 ( ) ( ) ( ) ( ) ( ) ( ) ( ) ( ) ( ) (                                                                                                    |
| 川崎市役所自主防<br>変更する項目(<br>代表者に関する項                                                                                  | (第2000年7月2日2日初の日本1000000000000000000000000000000000000                                                                                                    |
| 川崎市役所自主防<br>変更する項目(<br>代表者に関する項<br>代表者の氏名、                                                                       | 災組織     ごチェックを入れてください。        目,鍵(硝証番号)の管理者に関する項目        住所、電話番号、所属する自主防災組織等の名称を入力してください。                                                                                                    |
| 川崎市役所自主防<br>変更する項目(<br>代表者に関する項<br>代表者の氏名、<br>氏名                                                                 | (福祉福祉) (福祉福祉) (福祉) ( |
| 川崎市役所自主防<br>変更する項目(<br>代表者に関する項<br>代表者の氏名、<br>氏名<br>氏名フリガナ                                                       | (派組織)<br>ごチェックを入れてください。<br>目,鍵(確証番号)の管理者に関する項目<br>住所、電話番号、所属する自主防災組織等の名称を入力してください。<br>中原 花子<br>ナカハラ パナコ                                                                                                    |
| 川崎市役所自主防<br>変更する項目(<br>代表者に関する項<br>代表者の氏名、<br>氏名<br>氏名フリガナ<br>住所                                                 | (派組織)<br>ごチェックを入れてください。<br>目, 鍵 (確証番号)の管理者に関する項目<br>住所、電話番号、所属する自主防災組織等の名称を入力してください。<br>中原 花子<br>ナカハラ ハナコ<br>〒2118570 神奈川県 川崎市中原区 小杉町 3 丁目 2 4 5 中原区役所                                                                                                    |
| 川崎市役所自主防<br>変更する項目(<br>代表者に関する項<br>代表者の氏名、<br>氏名<br>氏名<br>りガナ<br>住所<br>電話番号                                      | 災組織       こチェックを入れてください。       目,鍵(硝証番号)の管理者に関する項目       住所、電話番号、所属する自主防災組織等の名称を入力してください。       中原 花子       ナカハラハナコ       〒2118570 神奈川県 川崎市中原区小杉町3丁目245 中原区役所       044-111-1111                                                                                                    |
| 川崎市役所自主防<br>変更する項目(<br>代表者に関する項<br>代表者に関する項<br>代表者の氏名、<br>氏名<br>氏名<br>氏名フリガナ<br>住所<br>電話番号<br>所属する自主防<br>災組織等の名称 | 災組織       こチェックを入れてください。       目,鍵(暗証番号)の管理者に関する項目       住所、電話番号、所属する自主防災組織等の名称を入力してください。       中原花子       ナカハラハナコ       〒2118570 神奈川県 川崎市中原区小杉町3丁目245 中原区役所       044-111-1111       中原区役所自主防災組織                                                                                                    |

鍵(暗証番号)の管理者の氏名、住所、電話番号、所属する自主防災組織等の名称を入力 してください。また身分を証明する書類をアップロードしてください。(1人目)

| 氏名                                     | 中原 花子                                                               |
|----------------------------------------|---------------------------------------------------------------------|
| 氏名フリガナ                                 | ナカハラ ハナコ                                                            |
| 住所                                     | 〒2118570 神奈川県 川崎市中原区 小杉町 3 丁目 2 4 5 中原区役所                           |
| 電話番号                                   | 044-111-1111                                                        |
| 所属する自主防<br>災組織等の名称                     | 中原区役所自主防災組織                                                         |
| 身分を証明する<br>書類                          | 運転免許証 (写し)                                                          |
| 身分を証明する<br>書類をアップロ<br>ードしてくださ<br>い。    | 運転免許証                                                               |
| 氏名                                     | 多摩 次郎                                                               |
| 氏名フリガナ                                 | タマ ジロウ                                                              |
| 鍵(暗証番号)<br>してください。                     | の管理者の氏名、住所、電話番号、所属する自主防災組織等の名称を入力<br>また身分を証明する書類をアップロードしてください。(2人目) |
| 氏名                                     | 川崎 太郎                                                               |
| 氏名フリガナ                                 | カワサキ タロウ                                                            |
| 住所                                     | 〒2108577 神奈川県 川崎市川崎区 宮本町1 川崎市役所                                     |
| 電話番号                                   | 044-000-0000                                                        |
| 所属する自主防<br>災組織等の名称                     | 川崎市役所自主防災組織                                                         |
| 身分を証明する<br>書類                          | その他                                                                 |
| その他を選択し<br>た場合は書類の<br>名称を入力して<br>ください。 | マイナンバーカード                                                           |
| 身分を証明する<br>書類をアップロ<br>ードしてくださ<br>い。    | マイナンバーカード                                                           |
| 氏名                                     | 宮前 三郎                                                               |
| 氏名フリガナ                                 | ミヤマエ サブロウ                                                           |
|                                        | ←最初に戻る ←1つ前の画面に戻る →送信                                               |

送信完了画面が表示されます。メール認証 で使用したメールアドレスへ送信された受付 完了メールを確認してください。[入力内容を 印刷する]をクリックし、入力内容を印刷でき ます。

応急給水拠点開設に関する変更届(第2 号様式)のオンライン申請の手順は完了と なります。

|                                                                                                    | -A                                                                                                    |                                                                                                    |                                                                                              |                                    |          |
|----------------------------------------------------------------------------------------------------|----------------------------------------------------------------------------------------------------|----------------------------------------------------------------------------------------------------|----------------------------------------------------------------------------------------------|------------------------------------|----------|
|                                                                                                    |                                                                                                    |                                                                                                    |                                                                                              |                                    |          |
| 🕗 入力1 —                                                                                                    | — 🗸 入力2 —                                                                                                    | — 🗸 入力3 —                                                                                                    | — 🕑 入力4 —                                                                                    | ✓ 確認                               | 6 完了     |
| 送信完了                                                                                                    |                                                                                                    |                                                                                                    |                                                                                              |                                    |          |
| 応急給水拠点開設<br>完了メールをお送                                                                                                    | とに関する変更届を受け<br>きりいたしました。                                                                                                    | <b>けいたしました。また、</b>                                                                                                 | メール認証で入力                                                                                     | いただいたメールアド                         | レス宛てに受け  |
| 受付内容について                                                                                                    | こ、届出者または代表者                                                                                                    | 首の電話番号宛てに確認                                                                                                    | 忍の連絡をする場合                                                                                    | があります。ご了承く                         | ださい。     |
| 不明点がありまし                                                                                                    | ったら上下水道局水道管                                                                                                    | <b>寶理課(電話:044-2</b> 0                                                                                              | 00-3150) までお間                                                                                | 別い合わせください。                         |          |
|                                                                                                    |                                                                                                    | < 受付番号: JO                                                                                                    | 00001999 >                                                                                   |                                    |          |
|                                                                                                    |                                                                                                    | 入力内容                                                                                                    | ⊵印刷する                                                                                        |                                    |          |
|                                                                                                    |                                                                                                    | ➡ 最初の画                                                                                                    | 面に戻る                                                                                         |                                    |          |
| ☆ 送信完了 - 広急                                                                                                    | 給水枷占問塾に関すろ変更                                                                                                    | ·届「受付番号·. ∩0000199                                                                                                 | 9]   🛠 state 10.05KB                                                                         |                                    |          |
| ☆ 送信完了 - 応急4<br>■ 送信者 : o <<br>宛先 : o<br>Date : 20                                                                                                    | <b>給水拠点開設に関する変更</b><br><no-reply@logoform.jp><br/>)22/02/02 10:29:42</no-reply@logoform.jp>                                                               | 届[受付番号:J00000199                                                                                                   | 9]   🎋 size: 10.05KB                                                                         |                                    |          |
| ☆ 送信完了 - 広急   ○ 送信者 : o <   宛先 : o ■   Date : 20   ※本メールは、フォー   ※本メールに、ジョー                                                                                                    | <b>給水拠点開設に関する変更</b><br>no-reply@logoform.jp><br>22/02/02 10:29:42<br>ムルこご入力された方にお送り<br>が悪い場合は、あ手数ですた                                                      | 届 [受付番号: JO0000199<br>」<br>リする自動配信メールです。<br>デメールを破棄していただき                                                          | 9] ペい2 10.05kB<br>ホメールへの返信までき<br>ますようお願いいたしま                                                 | ません。<br>す。                         |          |
| ☆ 送信完了 - 応急は<br>○ 送信者 : o く<br>宛先 : o ■<br>Date : 20<br>※本メールは、フォー、<br>※本メールは、フォー、<br>※本メールに心当たり、<br>た急給水拠点開題のこ開<br>た。                                                                                                    | <b>給水拠点開設に関する変更</b><br>(no-reply@logoform.jp)<br>22/02/02 10:29:42<br>ムルにご入力された方にお送り<br>が無い場合は、お手数ですが<br>する変更届を受付いたしまし                                    | 届 [受付番号: JO0000199<br>リナる自動配信メールです。<br>デメールを破棄していただき<br>した。また、メール認識でみ                                              | 9] ペ.vor 10.05kB<br>本メールへの返信すでき<br>ますようお願いいたしま<br>ついただいたメールアド                                | ません。<br>す。<br>レス宛てに受付完了メール         | をお送りいたしま |
| ☆ 送信完了 - 応急4 ○ 送信者 : o  ⑦先 : o ■ Date : 20 ※本メールは、フォー、 ※本メールに心当たり: 応急給水拠点開設に関た。 受付内容について、届                                                                                                    | <b>給水拠点開設に関する変更</b><br>(no-reply@logoform.jp)<br>122/02/02 10:29:42<br>したご入力された方にお送り<br>が無い場合は、お手数ですか<br>いう変更届を受付いたしまし<br>出者または代表者の電話番号                   | 届 [受付番号: JO0000199  Jすち自動配信メールです。  ボメールを破棄していただき  た。また、メール経躍でみ  号宛てに確認の)連絡をする場                                     | 9] ペ<br>ホメールへの返信までき<br>ますようお願いいたしま<br>                                                       | ません。<br>す。<br>レス宛てに受付売了メール<br>ださい。 | をお送りいたしま |
| ☆ 送信完了 - 応急<br>第二 送信者 : o <<br>宛先 : o<br>Date : 20 National Content of State (State State S | <b>給水拠点開設に関する変更</b><br>(no-reply@logoform.jp)<br>222/02/02 10:29:42<br>ムルこご入力された方にお送い<br>が無い場合は、お手数ですが<br>する変更届を受付いたしまい<br>出者または代表者の電話番考<br>上下水道局水道管理課《電話 | 届 [受付番号: JO0000199<br>リする自動配信メールです。<br>デメールを破壊してしただき<br>した。また、メール1211まで入<br>号宛てに確認の連絡をする場<br>話: 044-200-3150) までお問 | 9] ペ vor 10.05KB<br>ホメールへの返信までき<br>ますようお願いいたしま<br>つけいただいたメールアド<br>給があります。ご了承く<br>れい合わせください。  | ません。<br>す。<br>レス宛てに受付売了メール<br>ださい。 | であ送りいたしま |
| ☆ 送信完了 - 応急4<br>○ 送信者 : o <<br>宛先 : o ■<br>Date : 20<br>**本メールは、フォー<br>**本メールは、フォー<br>**本メールは、フォー<br>で急給水拠点開設に関た。<br>受付内容について、届<br>不明点がありましたら、<br>                                                                                                    | <b>給水拠点開設に関する変更</b><br>(no-reply@logoform.jp)<br>222/02/02 10:29:42<br>ムルこご入力された方にお送い<br>が無い場合は、お手数ですた<br>する変更届を受付いたしまい<br>出者または代表者の電話番<br>上下水道局水道管理課(電音  | 届 [受付番号: JO0000199<br>リする自動配信メールです。<br>デメールを破棄してしただき<br>した。また、メール認証でみ<br>号宛てに確認の連絡をする場<br>話: 044-200-3150)までお問     | 9] ペ vor 10.05KB<br>ホメールへの返信までき<br>まますようお願いいたしま<br>つけいただいたメールアド<br>会があります。ご了承く<br>乳い合わせください。 | ません。<br>す。<br>レス宛てに受付完了メール<br>ださい。 | があ送りいたしま |
| ☆ 送信完了 - 応急打<br>○ 送信者 : o <<br>宛先 : o ■<br>Date : 20<br>**本メールは、フォー<br>**本メールに心当たり:<br>で急給水拠点開題のに関<br>た。<br>愛付内容について、届<br>不明点がありましたら、<br>フォーム名:<br>応急給水拠点開題のに関<br>受付番号:<br>2000001393                                                                                                    | <b>給水拠点開設に関する変更</b><br>(no-reply@logoform.jp)<br>22/02/02 10:29:42<br>ムルこご入力された方にお送い<br>が無い場合は、お手数ですが<br>する変更届を受付いたしまい<br>出者または代表者の電話番引<br>上下水道局水道管理課(電話  | 届 [受付番号: JO0000199<br>リナる自動配信メールです。<br>デメールを破乗してしただき<br>った。また、メールゼ2届でひ<br>う宛てに確認の連絡をする場<br>話: 044-200-3150)まであ得    | 9] ペ.vz 10.05kB<br>                                                                          | ません。<br>す。<br>レス宛てに受付売了メール<br>ださい。 | をお送りいたしま |

届出者の情報、応急給水拠点の場所、自 主防災組織又は避難所運営会議の名称、 代表者の情報を入力し、「次の画面へ進む」 をクリックします。

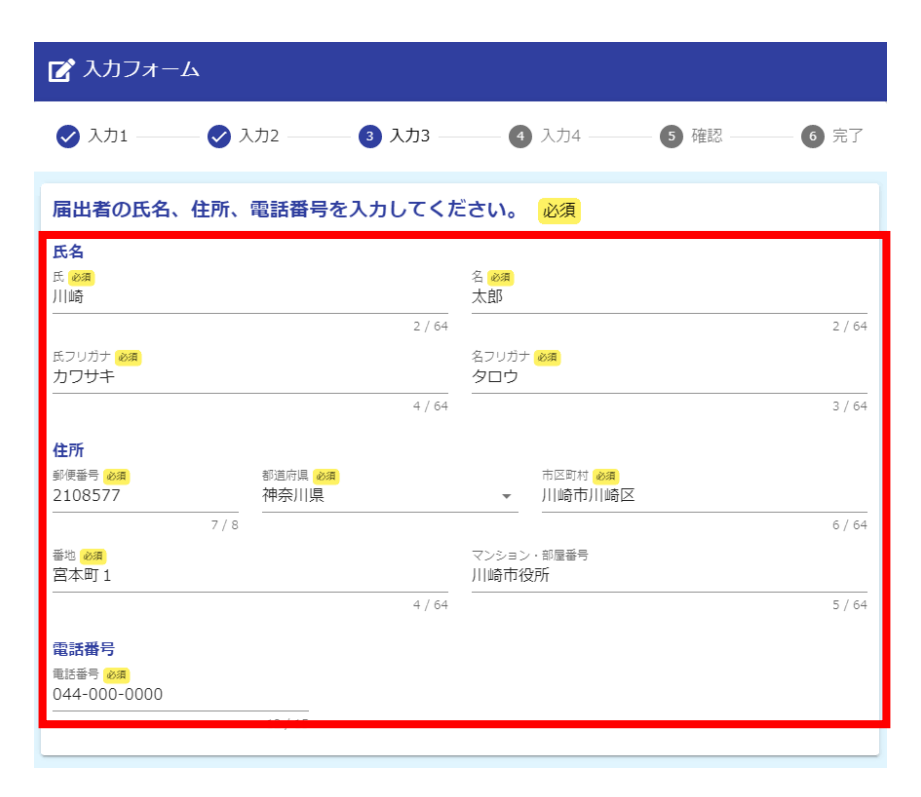

|   | 応急給水拠点の場所をプルダウンから選択してください。 必須                 |           |
|---|-----------------------------------------------|-----------|
|   | 小田公園                                          | •         |
| Ļ |                                               |           |
|   | 自主防災組織又は避難所運営会議の名称を入力してください。(複数団体の記入も可)<br>必須 |           |
| I | 川崎市役所自主防災組織                                   |           |
| Т | 11                                            | L / 60000 |

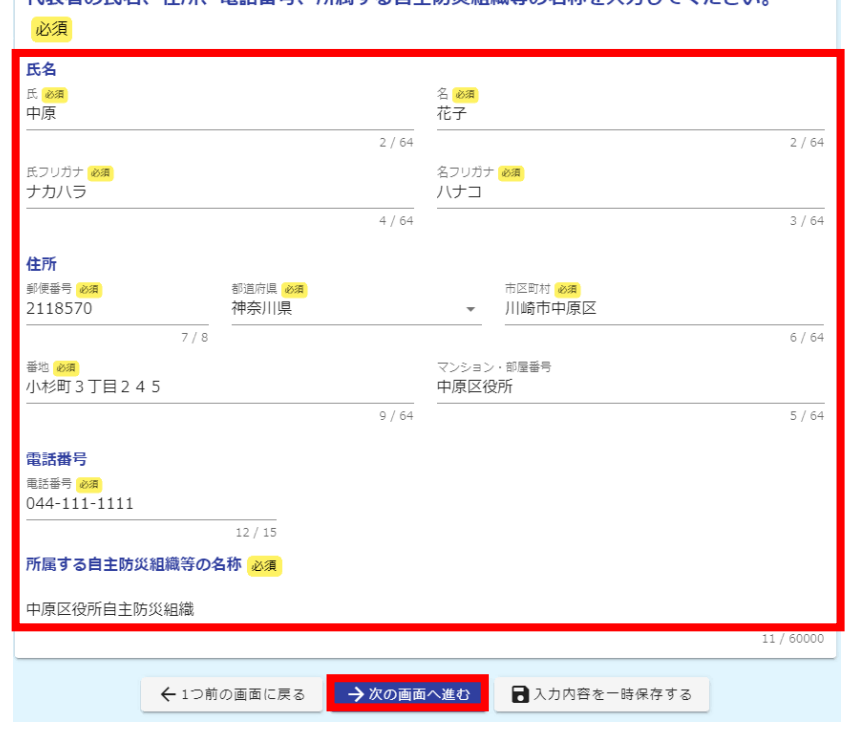

#### 代表者の氏名、住所、電話番号、所属する自主防災組織等の名称を入力してください。

応急給水拠点を開設するための鍵を貸与 されているか該当するものを選択します。

・「鍵を貸与されている」を選択した場合 鍵の返却に関する記載を確認し、「確認画 面へ進む」をクリックします。

・「鍵を貸与されていない(暗証番号を利 用している)」を選択した場合 「確認画面へ進む」をクリックします。

| ✓ 入力1                                                                     | —————————————————————————————————————— | ◇ 入力3 | 4 入力4 | 5 確認 | 6 完了 |  |
|---------------------------------------------------------------------------|----------------------------------------|-------|-------|------|------|--|
| 応急給水拠点を開設するための鍵を貸与されていますか。                                                |                                        |       |       |      |      |  |
| <ul> <li>○ 鍵を貸与されて</li> <li>○ 鍵を貸与されて</li> </ul>                          | いる<br>いない(暗証番号を利用してい                   | NZ)   |       |      |      |  |
|                                                                           |                                        |       |       |      |      |  |
| 辞退届を受付後、近日中に届出者または代表者の電話番号宛てに上下水道局水道管理課から連絡いたします。その際<br>に、鍵の返却についてご案内します。 |                                        |       |       |      |      |  |

←1つ前の画面に戻る →確認画面へ進む 入力内容を一時保存する

### 入力内容を確認し、[送信]をクリックします。

| 🛃 入力フォーム                   | 4             |             |            |          |      |
|----------------------------|---------------|-------------|------------|----------|------|
| ✓ 入力1                      | ✓ 入力2         | 🕗 入力3       |            | 5 確認     | 6 完了 |
| しカ内容確認                     |               |             |            |          |      |
| はじめに                       |               |             |            |          |      |
| メール認証にて                    | こ入力いただいた。     | メールアドレス     | を確認してくださ   | さい。(変更不可 | 1)   |
| メールアドレス                    |               |             |            |          |      |
| 届出者の氏名、                    | 住所、電話番号な      | を入力してくだ     | さい。        |          |      |
| 氏名                         | 川崎 太郎         |             |            |          |      |
| 氏名フリガナ                     | カワサキ タロウ      |             |            |          |      |
| 住所                         | 〒2108577 神奈川県 | 및 川崎市川崎区 宮本 | 医町1 川崎市役所  |          |      |
| 電話番号                       | 044-000-0000  |             |            |          |      |
| 応急給水拠点の                    | )場所をプルダウン     | ンから選択して     | ください。      |          |      |
| 小田公園                       |               |             |            |          |      |
| 自主防災組織又                    | 又は避難所運営会調     | 義の名称を入力     | してください。    | (複数団体の記入 | 、も可) |
| 川崎市役所自主防災                  | 災組織           |             |            |          |      |
| 代表者の氏名、                    | 住所、電話番号、      | 所属する自主      | 防災組織等の名称   | かを入力してくた | さい。  |
| 氏名                         | 中原 花子         |             |            |          |      |
| 氏名フリガナ                     | ナカハラ ハナコ      |             |            |          |      |
| 住所                         | 〒2118570 神奈川県 | 및 川崎市中原区 小林 | ≶町3丁目245中原 | 原区役所     |      |
| 電話番号                       | 044-111-1111  |             |            |          |      |
| 所属する自主防<br>災組織等の名称         | 中原区役所自主防災     | 組織          |            |          |      |
| 応急給水拠点を開設するための鍵を貸与されていますか。 |               |             |            |          |      |
| 鍵を貸与されている                  | 3             |             |            |          |      |
|                            |               |             |            |          |      |

送信完了画面が表示されます。メール認証 で使用したメールアドレスへ送信された受付 完了メールを確認してください。[入力内容を 印刷する]をクリックし、入力内容を印刷でき ます。

応急給水拠点開設に関する辞退届(第3 号様式)のオンライン申請の手順は完了と なります。

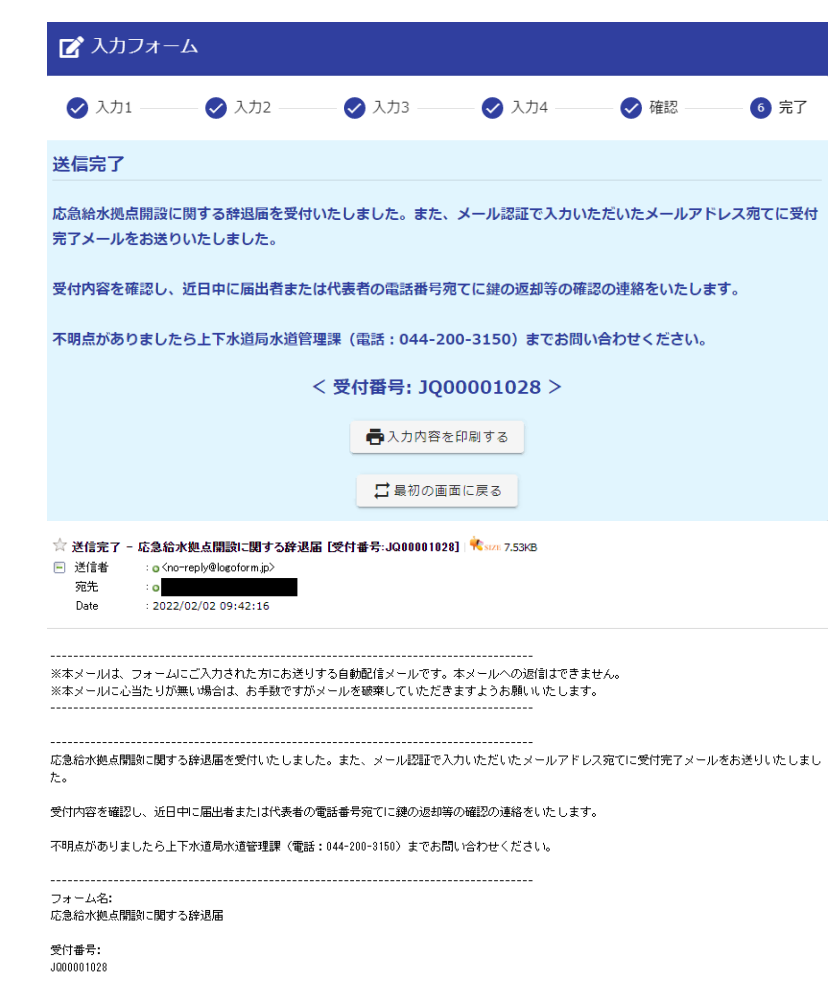